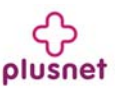

### Troubleshooting

Does a Windows dial-up networking screen appears when trying to connect to the Internet?

You need to stop your computer from trying to use the dial-up settings, which are often used by USB broadband modems.

In most version of Windows you would -1) Click on the **Start** menu, then **Control Panel**.

2) Select Internet Options. or Network and Internet Connections, then Internet Options.

3) Select the Connections tab. Select Never dial a connection. Click LAN Settings... and select Automatically detect settings.

| nternet Properties                                                                                                    | ? ×               |
|----------------------------------------------------------------------------------------------------|-------------------|
| General Security Privacy Content Connections                                                                                                    | Programs Advanced |
| Vo set up an Internet connection, click Setup.                                                                                                    | Setup             |
| Dial-up and Virtual Private Network settings                                                                                                    |                   |
| Old Dialup Settings (default)                                                                                                    | Add               |
|                                                                                                    | Remove            |
|                                                                                                    | Settings          |
| Choose Settings if you need to configure a proxy<br>sever for a connection.<br>C Never dial a connection<br>C Dial whenever a network connection is not pre-<br>C Always dial my default connection | sent              |
| Current default: Old Dialup Settings                                                                                                    | Set default       |
| Local Area Network (LAN) settings                                                                                                    |                   |
| LAN Settings do not apply to dial-up connections.<br>Choose Settings above for dial-up settings.                                                                                                    | LAN settings      |
|                                                                                                    |                   |
| ОК                                                                                                    | ancel Apply       |

#### Is the DSL light flashing?

Check your microfilters - there should be a microfilter on each telephone extension on which a telephone device is used. Make sure that you don't use two microfilters on the same extension.

If you are using a telephone extension cable, try connecting your router on the main telephone socket. Telephone extensions are a common cause of connection problems, we recommend wireless rather than a telephone extension cable.

#### Is the Internet light red?

Type your broadband username and password in again. Double check the email we sent you to confirm you are using the right ones.

#### Status Lights

| Power                                   | State                                                                                                    |
|-----------------------------------------|----------------------------------------------------------------------------------------------------|
| Off                                     | Router not powered, check power cable and power socket                                                      |
| Blinking<br>Green                       | Router is starting up, should stop blinking after a short time                                              |
| Blinking<br>Red                         | Router is updating internal software, wait till the router restarts. DO NOT SWITCH OFF UNTIL BLINKING STOPS |
| Red                                     | System test, restart the router if it does not turn green                                                   |
| DSL                                     | State                                                                                                    |
| Off                                     | No DSL cable connected/ Microfilter or phone line problem                                                   |
| Blinking<br>Green                       | Router is attempting to connect to the local telephone exchange                                             |
| Solid<br>Green                          | Connection is OK                                                                                            |
| Internet                                | State                                                                                                    |
| Off                                     | No broadband service connected                                                                              |
| Solid Green Broadband service connected |                                                                                                    |
| Ethernet                                | ports (1-4) State                                                                                           |
| Off                                     | No device connected                                                                                         |
| Solid Gree                              | en Device connected                                                                                         |
| Flashing (                              | Green Device sending / receiving data                                                                       |
| Wireless                                | State                                                                                                    |
| Off                                     | Wireless switched off or faulty                                                                             |
| Solid Gree                              | en Wireless network OK                                                                                      |
| Flashing (                              | Green Wireless network OK / transmitting data                                                               |

#### Resetting your BT Voyager 2110

If you are having problems with your Voyager 2110 router, you can return everything to the default setting by using the reset button.

Make sure you have a record of your broadband username and password before you start

 $\ensuremath{\textbf{1}}\xspace$  Ensure that the router is switched on (power light green.)

**2)** Use a paperclip, pen or pointed object to press into the reset pin hole on the back of the router.

**3)** Keep the reset hole pressed for at least 5 seconds. The power light will come back on to confirm that the reset has completed.

**4)** You now need to apply your settings again. Follow this guide from the beginning.

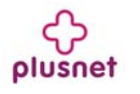

# Setting Up Your Voyager 2110

### Introduction

Use this guide to get your Voyager 2110 wireless router set up and connected to your service. If you have any problems with your installation check our website for more help - http://support.plus.net

## What's in the box:

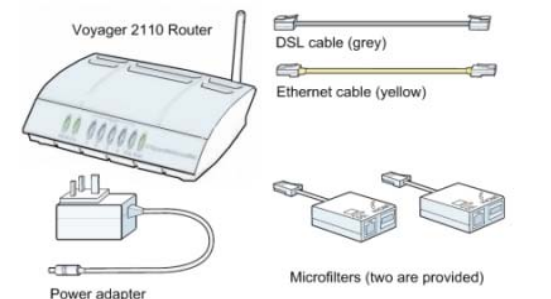

You don't need the CD and folded-up quick start guide to get started. The user guide stored on the CD will help you use the Voyager 2110's advanced features.

# Before you start:

#### Has your service been activated?

Don't follow these instructions until you have received confirmation that your broadband service has been activated.

# Have you got your broadband username and password to hand?

To complete the set up of your broadband hardware you'll need your broadband username and password.

| Service     | Broadband username format |
|-------------|---------------------------|
| Plusnet     | username@plusdsl.net      |
| Force9      | username@f9.co.uk         |
| Free-Online | username@freeonline.net   |

#### Have you uninstalled any previous hardware devices?

If you have a USB broadband modem installed on your computer it must be uninstalled before continuing.

# Fitting your microfilters

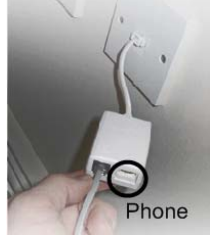

1) Plug one of the provided microfilters into your telephone socket. Any devices that were attached should then be plugged into the "Phone" socket of the microfilter.

Important: All telephone extensions that have a device attached must also have a microfilter attached in the same way. This applies to

extensions that are used by any telephone device, fax machines, answer machines, sky boxes etc.

2) Plug the Power Adapter into the back of your router (socket marked 'Power'), then plug the adapter's power plug into a mains power socket.

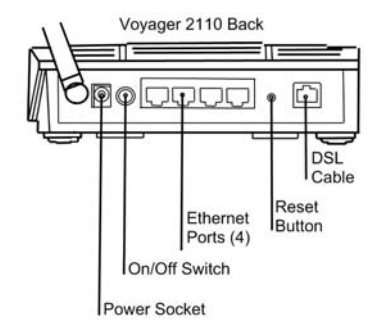

**3)** Plug one end of the grey DSL cable into the DSL socket on the back of the router, plug the other end into the microfilter (attached to your phone line in step 1). The microfilter socket is also marked DSL.

**4)** Ensure that the power is switched on and watch the lights on the front of the router.

**5)** Wait till the power light stops flashing and turns green. The DSL status light will flash. Wait until it stops flashing before proceeding to the next section - **Connecting to your Voyager 2110**.

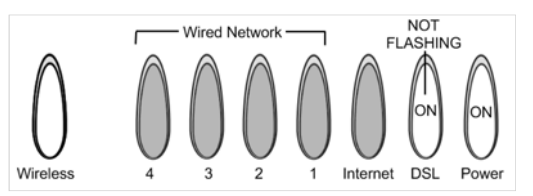

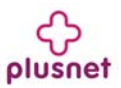

## **Connecting to your Voyager 2110**

#### **Connecting with Ethernet**

Follow these steps if you plan to use a wired network. If you plan to connect to your router using a wireless connection go to the next panel, entitled **Connecting with Wireless**.

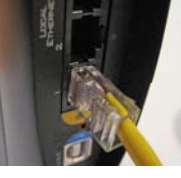

**1)** Plug the yellow Ethernet cable into one of the 4 available Ethernet ports on your Voyager 2110.

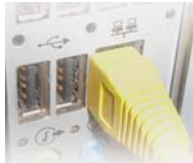

2) Plug the other end of the Ethernet cable into your computer's Ethernet port. This is often marked with the Symbol.

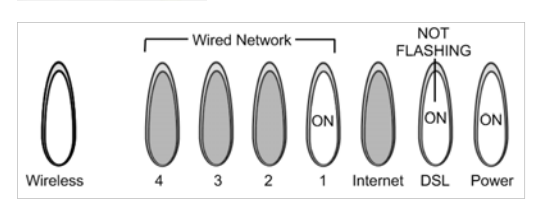

The corresponding Ethernet status light on the front of your Voyager router will now light up.

3) Proceed to the section called Connecting to the Internet.

#### Connecting with Wireless

Follow these steps if you plan to connect using wireless. This requires that your computer be equipped with a wireless adapter.

**1)** Ensure that your computer's wireless adapter card is installed and working properly.

 Use your wireless adapter's connection utility, or from My Network Places select Connect to a network.

| y 😵 Connect to :                  | network                                                                                                    |                |
|-----------------------------------|----------------------------------------------------------------------------------------------------|----------------|
| Select a netv                     | ork to connect to                                                                                                    |                |
| Show Al                           | •                                                                                                    | 42             |
|                                   | Security-enabled network                                                                                                 | Ť ltte         |
| <u>.</u>                          | Security-enabled network                                                                                                 | - <b>I</b> II- |
| -                                 | Security-enabled network                                                                                                 | llte.          |
| Set up a connec<br>Open Network a | Name:<br>Signal Strength: Excellent<br>Security Type: WEP<br>Radio Type 802.11g<br>SSID: BTBu. <sup>1006</sup> . Hub-000 | a 2            |
|                                   |                                                                                                    | Connect Cancel |

3) Your Voyager 2110 will show up as **BTVOYAGER2110-xxx**. Click on it, then click the **Connect** button.

**4)** A window will open, asking you to type in the network Security Key or pass phrase for your Voyager router.

**5)** You need to type in the security key that is written on the pink label on the bottom of the router. Make sure you use the **Wireless Key**.

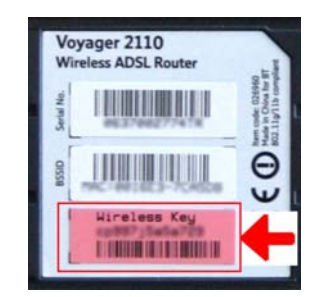

6) Click Connect. Your computer now has a secure connection to your router. Proceed to the section called Connecting to the Internet.

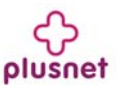

### **Connecting to the Internet**

**1)** Open up a web browser. Ignore the message that comes up saying that *"Cannot connect to server"*.

In the address line of your browser type in

#### "http://voyager.home", then press Enter.

If this doesn't take you to the router's web page, try typing in "http://192.168.1.1" instead.

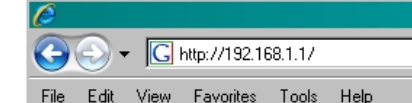

**2)** The router's Quick Start screen will appear in the browser window.

| tart           | BT Voyager 2110<br>welcome to your BT Voya | Wireless ADSL                                                                    |        |
|----------------|--------------------------------------------|----------------------------------------------------------------------------------|--------|
| shooting<br>ed | Your 8T Voyager is read                    | y to connect to Broadband.                                                       | Help X |
|                | Enter your broadband use                   | r name and password, then click Connec                                           | a.     |
|                | Broadband User Name                        |                                                                                  |        |
|                | Password                                   |                                                                                  |        |
|                | Connectio                                  | These details should be obtained from yo<br>Broadband Internet service provider. | ur.    |

**3)** Type in your Broadband username and your password.

Your Broadband username was provided in the email that we sent you when your account was activated.

You can confirm what format your Broadband username takes in the table below.

| Service     | Broadband username format |
|-------------|---------------------------|
| Plusnet     | username@plusdsl.net      |
| Force9      | username@f9.co.uk         |
| Free-Online | username@freeonline.net   |

**4)** Click Connect. The router will now connect to your broadband service. When a connection has been made successfully, the Internet light on the front of the router will turn green.

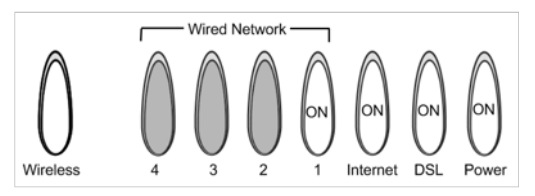

Note that a different Ethernet port light may be on, depending on which port you plug your cable into. If for any reason a connection is not made, double check that your broadband username and password have been typed in correctly.

Also, check the **Troubleshooting** section at the end of this guide for more help.

### **Advanced Settings**

The Voyager 2110 comes with a lot of advanced features. To access these you click on the **Advanced...** link on the menu.

You may need to provide an admin username and password to access this section. Both the username and password are set to **admin** by default.

It's a good idea to change your admin password. To do this click on **Advanced...**, then click on **System**, then on **Admin Password**.

Once your change has been made, make sure that you click Apply to save your changes.

Key Advanced Settings

#### Quick Setup -

This section lets you check and update your router's broadband settings. These should be correct by default, and should not need altering. The settings should be as follows:

#### PPPoA

VPI - 0 VCI - 38 VC MUX encapsulation PPP Username and Password- your broadband username and password on the Quick Start screen.

If you experience problems connecting after changing any of these settings, follow the instructions to reset your router on the next page, then follow this setup guide from the start.